## Configuring and using AI Suggest

Last Modified on 08/08/2024 10:48 am AEST

An AI prompt is a specific input or instruction given to the ReadiNow AI Engine to elicit a desired response or output. The ReadiNow AI query language leverages the power of the ReadiNow calculation engine. App builders can easily create engaging and interactive prompts that will assist users to accomplish their data entry.

Prompts can be added to the following Nova Page forms fields:

- Multiline text field
- Lookup field
- Relationship field displayed as both:
  - data table
  - ∘ inline

Here is an example of a ReadiNow AI query expression:

'Provide a list of controls for '+[Name] + 'risk for a company where each control name is less than 300 characters'

|                                                                       | Relations                                           |
|-----------------------------------------------------------------------|-----------------------------------------------------|
| Al query field                                                        | ,                                                   |
| AI Query Expression                                                   |                                                     |
| Q, f(s)   x  ③                                                        |                                                     |
| 1 'Provide a list of controls for ' + [Name] + ' risk for a company w | here each control name is less than 300 characters' |
|                                                                       |                                                     |
|                                                                       |                                                     |
|                                                                       |                                                     |
|                                                                       |                                                     |
|                                                                       |                                                     |
|                                                                       |                                                     |
|                                                                       |                                                     |
|                                                                       |                                                     |
|                                                                       |                                                     |
|                                                                       | Cancel Apply                                        |
|                                                                       |                                                     |
| ReadiNow Calculation engine offers ap                                 | pp builders the ability to add                      |
| contextual information                                                | to the prompt                                       |
|                                                                       |                                                     |

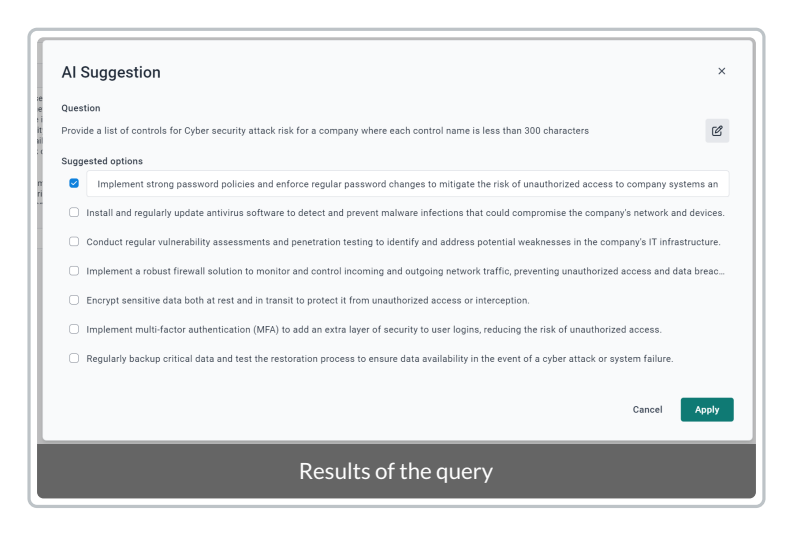

## Configure and run an Al query:

- 1. Locate a Shared page where you want to incorporate the AI query.
- 2. Locate one of the supported **AI Suggest** field type properties:

Multiline text fields. Lookup fields. Relationship fields displayed as both data table and inline fields.

- 3. Find the Al Query expression in the properties panel.
- 4. Input the prompt as a calculation and click **Apply**.
- 5. Save the form.
- 6. Access the **Page form** through an app.
- 7. Click on the magic icon for **AI Suggest**.
- 8. In the AI Suggest modal dialog, review the response text or list returned. You may want make modifications to the suggestions and then click **Apply** to input the data into the field(s).
- 9. Optionally, you can amend and refine the prompt to improve your response.

| Cyber security attac                                                                                                    | k                                                                                                    |               |
|----------------------------------------------------------------------------------------------------|----------------------------------------------------------------------------------------------------|---------------|
| Risk Name                                                                                                    |                                                                                                    |               |
| Cyber security attack                                                                                                    |                                                                                                    |               |
| Risk description                                                                                                    | ** Z                                                                                                    |               |
| One significant cyber security attack<br>attack. Phishing is a method used by<br>into revealing sensitive information s                   | , risk for a company is a phishing<br>r cybercriminals to trick individuals<br>durf as basswords, credit card                                                                                                    |               |
| details, or social security numbers.<br>sending deceptive emails or messa<br>source, such as a bank or a colleag<br>personal information. | AI Suggestion                                                                                                    | ×             |
| If a company falls victim to a phish<br>consequences. Cybercriminals can                                                                  | Question                                                                                                    |               |
| Controls                                                                                                    | Provide a description for a Cyber security attack risk for a company in 150 words                                                                                                    | C             |
|                                                                                                    | Suggested text                                                                                                    |               |
|                                                                                                    | One significant cyber security attack risk for a company is a phishing attack. Phishing is a method used by cybercriminals to tric<br>individuals into revealing sensitive information such as passwords, credit card details, or social security numbers. These attacks<br>typically involve sending deceptive emails or messages that appear to be from a trusted source, such as a bank or a colleague, b | s<br>s<br>out |
|                                                                                                    | Cancel                                                                                                    | pply          |
|                                                                                                    | AI Suggest prompt and response modal                                                                                                    |               |

## 0

If you would like to provide feedback on this feature e.g limits or usage, please connect with ReadiNow Support